## Cara Menjalankan Program

Menjalankan Database

- 1. Buka file database dengan nama reservasi\_hotel.sql di Folder Source Code, kemudian copy file database tersebut.
- Import ke dalam phpmyadmin menggunakan database baru dengan nama reservasi\_hotel.
- 3. Database sudah bisa digunakan.

Menjalankan Aplikasi Web

- Buka file dengan nama reservasi dalam folder Source Code, kemudian lakukan copy file tersebut.
- 2. Buka direktori C:\xampp\www lakukan paste.
- Untuk menjalankannya melalui localhost dengan cara localhost/reservasi/
- 4. Aplikasi Web PHP siap digunakan.

\*Pastikan PHP Curl sudah diaktifkan

Jika mengalami kesulitan silahkan hubungi :

Email : ayoetyas12@gmail.com